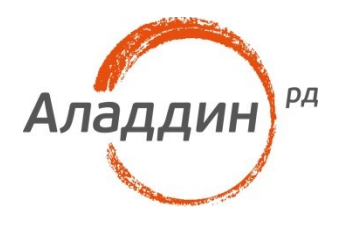

# Аутентификация в сессию VmWare Horizon с использованием ОТР на основе JAS

Краткое руководство по настройке

### Аннотация

Настоящий документ содержит сведения по настройке аутентификации в сессию VmWare Horizon View с использованием одноразовых паролей (OTP).

Документ предполагает наличие развернутой инфраструктуры VmWare Horizon View и системы OTP аутентификации, сервер с JAS и NTP плагином.

При перепечатке и использовании данных материалов либо любой их части ссылки на ЗАО «Аладдин Р. Д.» обязательны.

© ЗАО «Аладдин Р. Д.», 1995–2016. Все права защищены.

Настоящий документ, включая подбор и расположение иллюстраций и материалов в нём, является объектом авторских прав и охраняется в соответствии с законодательством Российской Федерации. Обладателем исключительных авторских и имущественных прав является ЗАО «Аладдин Р. Д.». Использование этих материалов любым способом без письменного разрешения правообладателя запрещено и может повлечь ответственность, предусмотренную законодательством РФ.

Информация, приведённая в данном документе, предназначена исключительно для ознакомления и не является исчерпывающей. Состав продуктов, компонент, их функции, характеристики, версии, доступность и пр. могут быть изменены компанией «Аладдин Р. Д.» без предварительного уведомления. Все указанные данные о характеристиках продуктов основаны на международных или российских стандартах и результатах тестирования, полученных в независимых тестовых или сертификационных лабораториях, либо на принятых в компании методиках. В данном документе компания «Аладдин Р. Д.» не предоставляет никаких ни явных, ни подразумеваемых гарантий.

Владельцем товарных знаков Аладдин, Aladdin, JaCarta, логотипов и правообладателем исключительных прав на их дизайн и использование, патентов на соответствующие продукты является ЗАО «Аладдин Р. Д.».

Владельцем товарных знаков Apple, iPad, iPhone, Mac OS, OS X является корпорация Apple Inc. Владельцем товарного знака IOS является компания Cisco (Cisco Systems, Inc). Владельцем товарного знака Windows Vista и др. — корпорация Microsoft (Microsoft Corporation). Названия прочих технологий, продуктов, компаний, упоминающихся в данном документе, могут являться товарными знаками своих законных владельцев. Сведения, приведённые в данном документе, актуальны на дату его публикации.

### Оглавление

| Ход настройки                   | 4  |
|---------------------------------|----|
| Проверка работоспособности      | 7  |
| Контакты, техническая поддержка | 10 |
| Регистрация изменений           | 11 |

## Ход настройки

1. Перейдите в оснастку Network Policy Server и добавьте новый RADIUS Client.

| <b>\$</b>                                                                                                    | Network Policy Server                                                                                                    |
|----------------------------------------------------------------------------------------------------|----------------------------------------------------------------------------------------------------|
| File Action View Help                                                                                                    |                                                                                                    |
| <ul> <li>NPS (Local)</li> <li>RADIUS Clients and Servers</li> <li>RADIUS Clients</li> <li>Remote RADIU</li> <li>Policies</li> <li>Connection Re</li> <li>Metwork Policit</li> <li>Health Policies</li> <li>Network Access Pr</li> <li>Accounting</li> <li>Templates Management</li> </ul> | RADIUS Clients           Image: Radius clients allow you to specify the network access servers, that provide access to your network.           Friendly Name         IP Address         Device Manufacturer         NAP-Capable         Status |

2. Задайте Friendly name, IP-адрес Horizon View Connection Server и общий Shared secret.

| New RADIUS Client                                                                                                    |
|----------------------------------------------------------------------------------------------------|
| Settings Advanced                                                                                                    |
| ✓ Enable this RADIUS client                                                                                                    |
| Select an existing template:                                                                                                    |
|                                                                                                    |
| Name and Address                                                                                                    |
| Friendly name:                                                                                                    |
| Cisco WLC                                                                                                    |
| Address (IP or DNS):                                                                                                    |
| 10.10.20.10 Verify                                                                                                    |
| Shared Secret                                                                                                    |
| Select an existing Shared Secrets template:                                                                                                    |
| None 🗸                                                                                                    |
| To manually type a shared secret, click Manual. To automatically generate a shared<br>secret, click Generate. You must configure the RADIUS client with the same shared<br>secret entered here. Shared secrets are case-sensitive. |
| Shared secret:                                                                                                    |
|                                                                                                    |
| Lontim shared secret:                                                                                                    |
|                                                                                                    |
| OK Cancel                                                                                                    |

3. Откройте консоль администрирования View Connection Server. Перейдите View Configuration -> Servers ->Connection Servers.

#### Выберите необходимый сервер аутентификации и нажать кнопку Edit.

| VMware Horizon 7 Adm                | ninistrator       |             |              |             | About                | Help   Logout (entadmin) |
|-------------------------------------|-------------------|-------------|--------------|-------------|----------------------|--------------------------|
| Updated 7/14/2016 11:28 PM          | Servers           |             |              |             |                      |                          |
| Sessions 0<br>Problem vCenter VMs 0 | vCenter Server:   | s Security  | / Servers Co | nnection Se | ervers               |                          |
| Problem RDS Hosts 0<br>Events 0 1 0 | Enable Disable    | Edit        | Backup Now   | . 🔻 Mo      | re Commands          | 🕒 a                      |
|                                     | Connection Server | Version     | PCoIP Secure | State       | Settings             | Last Backup              |
|                                     | vcs               | 7.0.0-36334 | Installed    | Enabled     | Secure tunnel connec | ✓ 7/14/2016 12:00:10 AM  |
| Inventory                           |                   |             |              |             |                      |                          |
| 🐣 Users and Groups 📃                |                   |             |              |             |                      |                          |
| ▶ Catalog                           |                   |             |              |             |                      |                          |
| ▼ Resources                         |                   |             |              |             |                      |                          |
| Farms                               |                   |             |              |             |                      |                          |
| 🔂 Machines                          |                   |             |              |             |                      |                          |
| 🔜 Persistent Disks                  |                   |             |              |             |                      |                          |
| Monitoring                          |                   |             |              |             |                      |                          |
| ▶ Policies                          |                   |             |              |             |                      |                          |
| V View Configuration                |                   |             |              |             |                      |                          |
| Instant Clone Demain Admins         |                   |             |              |             |                      |                          |
| Broduct Licensing and Usage         |                   |             |              |             |                      |                          |
| Global Settings                     |                   |             |              |             |                      |                          |
| Registered Machines                 |                   |             |              |             |                      |                          |
| Administrators                      |                   |             |              |             |                      |                          |
| ThinApp Configuration               |                   |             |              |             |                      |                          |
| Cloud Pod Architecture              |                   |             |              |             |                      |                          |
| Event Configuration                 |                   |             |              |             |                      | Activate Windows         |

4. В открывшемся окне перейдите на вкладку Authentication. В разделе Advanced Authentication 2- factor authentication выберите из выпадающего меню RADIUS.

| Edit Connection    | n Server Settings                                                                                                    | ?   |
|--------------------|----------------------------------------------------------------------------------------------------|-----|
| General            | Authentication Backup                                                                                                    | •   |
| Disabled SAML Auth | Delegation of authentication to VMware Horizon (SAML 2.0 Authenticator) enticator: No Enabled Authenticator configured Manage SAML Authenticators |     |
| View Auther        | ntication                                                                                                    | 2 8 |
| Changes to         | authentication settings will take effect on next user login                                                                                       |     |
| Smart card a       | authentication for users: Optional 💌                                                                                                    | ::  |
| 🗌 Disconr          | nect user sessions on smart card removal                                                                                                    |     |
| Advanced A         | uthentication                                                                                                    |     |
| 2-factor aut       | nentication Disabled -                                                                                                    |     |
|                    | Disabled                                                                                                    | 8   |
| View Admin         | Istrator Auti RSA Securid                                                                                                    |     |
| Changes to         | authentication                                                                                                    |     |
| Smart card a       | authentication for administrators: Not allowed                                                                                                    |     |
|                    |                                                                                                    |     |
|                    |                                                                                                    |     |
|                    |                                                                                                    |     |
|                    | ОК Сарсе                                                                                                    |     |
| S                  |                                                                                                    |     |

RADIUS

Enforce 2-factor and Windows user name matching

5. Снимите чек-боксы со значений Enforce 2-factor and Windows user name matching и Use the same user name and password for RADIUS and Windows authentication.

-

Use the same user name and password for RADIUS and Windows authentication

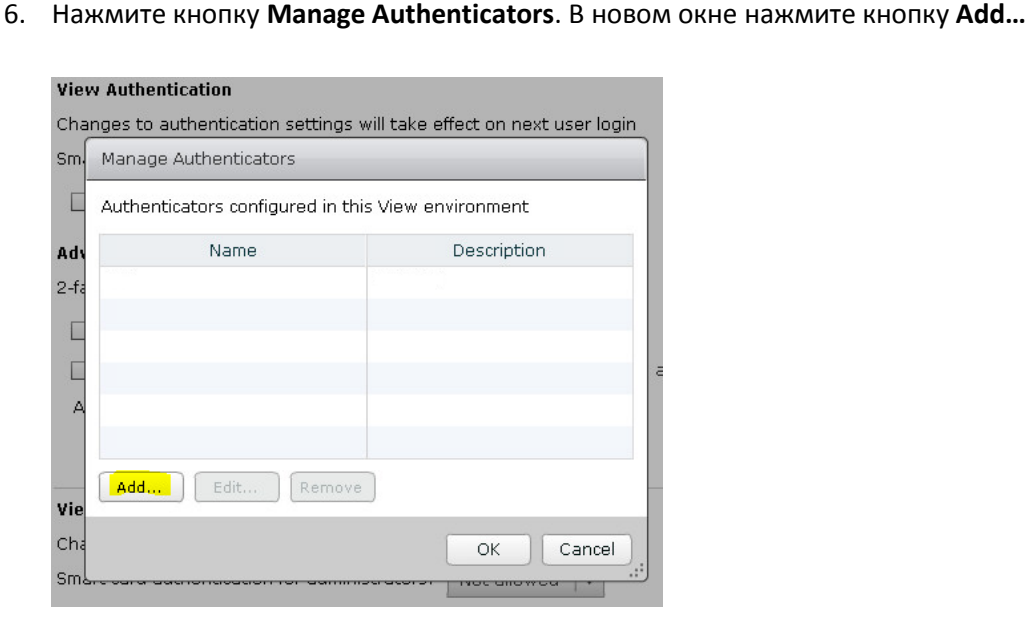

7. Заполните поля Label — Название сервера, отображаемое клиенту, Hostname/address — адрес NPS-сервера с ОТР плагином, Shared Secret. Authentication type – PAP.

|                                                                                          | Server Secondary                   | Aumenticat                        | ion server        |
|------------------------------------------------------------------------------------------|------------------------------------|-----------------------------------|-------------------|
| RADIUS authenticator is nvironment.                                                      | available to all Connect           | ion Servers in                    | this View         |
| abel:                                                                                    | JAS                                | Enter a label t<br>shown to clien | hat will be<br>ts |
| escription:                                                                              | JAS NTP                            |                                   |                   |
| mary Authentication                                                                      | Server                             |                                   |                   |
| lostname/Address:                                                                        | 10.0.2.221                         |                                   |                   |
| uthentication parts                                                                      | 1812 Accountir                     | ng port:                          | 0                 |
| achenication porc.                                                                       |                                    |                                   |                   |
| uthentication type:                                                                      | PAP 🗸                              |                                   |                   |
| whentication type:<br>hared secret:                                                      | PAP ▼                              |                                   |                   |
| withentication type:<br>whared secret:<br>werver timeout:                                | PAP ▼<br>*******                   |                                   |                   |
| Authentication type:<br>Shared secret:<br>Server timeout:<br>1ax attempts:               | PAP ▼<br>*******<br>3 seconds<br>5 |                                   |                   |
| uthentication type:<br>hared secret:<br>erver timeout:<br>lax attempts:<br>lealm prefix: | PAP ▼<br>*******<br>3 seconds<br>5 |                                   |                   |

8. На этом настройка окончена, теперь необходимо выполнить проверку.

### Проверка работоспособности

1. Запустите VmWare Horizon Client и подключитесь к серверу.

| 😇 VMware Horizon Client |
|-------------------------|
| New Server              |
| vcs.virtlab.space       |

2. После подключения к серверу будет отображено диалоговое окно входа с требованием ввода имени пользователя и **OTP** (поле **Passcode**).

| 🕎 Login           | _                         |   | ×      |
|-------------------|---------------------------|---|--------|
| vmware Horizo     | n                         |   | PCoIP  |
| Enter your JAS us | er name and passcode.     |   |        |
| Server:           | https://vcs.virtlab.space |   |        |
| User name:        | virtlab \entadmin         | ] |        |
| Passcode:         | 1                         |   |        |
|                   | Login                     | C | Cancel |

3. После успешной аутентификации по ОТР будет произведен запрос на вход по имени пользователя и паролю:

| 🕎 Login        |                             |        | ×      |
|----------------|-----------------------------|--------|--------|
| vmware Horizor |                             |        | PCoIP. |
| Server:        | 🂫 https://vcs.virtlab.space |        |        |
| User name:     | entadmin                    |        |        |
| Password:      |                             |        |        |
| Domain:        | VIRTLAB                     | $\sim$ |        |
|                | Login                       | (      | Cancel |

### Контакты, техническая поддержка

#### Офис (общие вопросы)

Адрес: 129226, Москва, ул. Докукина, д. 16, стр. 1, компания «Аладдин Р. Д.».

Телефоны: +7 (495) 223-00-01 (многоканальный), +7 (495) 988-46-40.

Факс: +7 (495) 646-08-82.

E-mail: aladdin@aladdin-rd.ru (общий).

Web: www.aladdin-rd.ru

Время работы: ежедневно с 10:00 до 19:00, кроме выходных и праздничных дней.

#### Техподдержка

Служба техподдержки принимает запросы только в письменном виде через веб-сайт:

#### www.aladdin-rd.ru/support/index.php

Для оперативного решения вашей проблемы укажите используемый Вами продукт, его версию, подробно опишите условия и сценарии применения, по возможности, снабдите сообщение снимками экрана, примерами исходного кода.

### Регистрация изменений

| Версия | Изменения                 |
|--------|---------------------------|
| 1.0    | Исходная версия документа |
|        |                           |
|        |                           |

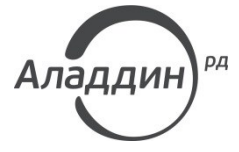

Лицензии ФСТЭК России № 0037 и № 0054 от 18.02.03, № 2874 от 18.05.12 Лицензии ФСБ России № 12632 Н от 20.12.12, № 24530 от 25.02.14 Система менеджмента качества компании соответствует требованиям стандарта ISO/ИСО 9001-2011 Сертификат СМК ГОСТ Р ИСО 9001-2011 № РОСС RU.ИС72.К00082 от 10.07.15 Microsoft Silver OEM Hardware Partner, Microsoft Silver Cloud Platform Partner, Apple Developer

© ЗАО «Аладдин Р. Д.», 1995–2016. Все права защищены.

Тел. +7 (495) 223-00-01 Email: <u>aladdin@aladdin-rd.ru</u> Web: <u>www.aladdin-rd.ru</u>